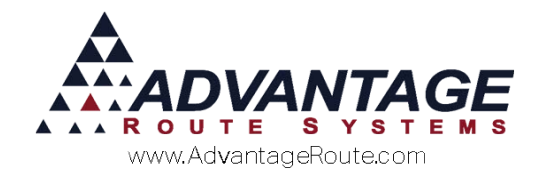

# Chapter 3.12: End-of-Month Procedures

#### **Overview**

This chapter describes essential month-end procedures as well as other items that may be useful to your company as you create and follow a monthly routine. Provided (at the end of this document) is a checklist that you can use as a template for your own procedures. Using a checklist will help you stay on task and avoid problems once you have established your routine.

It may take several months before you discover a routine that works perfectly for you. In this chapter we will address three distinct topics:

- Processes
- Reports
- Backup routines

It is important to have a standard routine that you follow each month to eliminate time-wasting problems.

If additional help is needed with your end-of-month procedures, contact Advantage Route Systems.

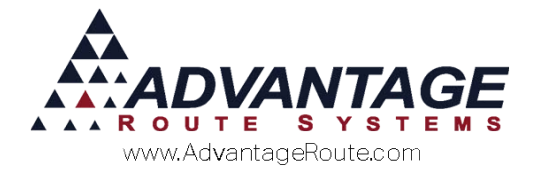

#### Processes

"Month End Close" needs to take place in order to reset accounting totals, archive customer history, and perform various critical operations. This is also the time to print out critical reports that are needed on a month-to-month basis. There are several steps and processes that you need to go through to complete this successfully. This section will define the major items and why you need to do them.

As you read about these processes, it is a good idea to have a copy of your checklist — located at the end of this chapter — in front of you so you can easily follow it and add to it as needed. You can also cross off any of the suggested items that are not important to you. As you complete this section, you will end up with your own Month-End Checklist that has been tailored to suit your needs. With this, you can refine and update the checklist as required to fully meet the needs of your business as it changes and grows.

# Finish all batches (Post all current invoices)

If you have any route data that has not been posted or mail payments that are not in for the current period, you will want to do this first. Clean up all field work before you start the month-end procedures.

**NOTE:** Before continuing with the month-end procedures, the module date should be set to the last day of the period you are closing. This is very important if, for any reason, you are not posting on the last working day of the month.

### Backup your data

A good backup is not only important, it is essential if something goes wrong. It is a good idea to put a note in the "Comments" section of the backup screen for reference. See the Backup Routines section on page 11 in this document for additional info.

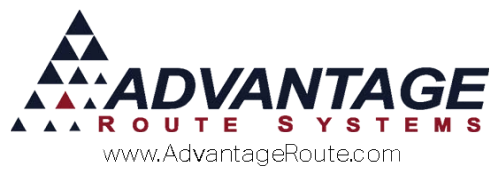

#### **Generate Rents not billed**

Generating "Rents Not Billed" as opposed to "Statement Billed" will ensure all customers receive their monthly rental charge, no matter if they are statement billed or handheld billed. If they haven't been billed this period—and are supposed to be—this option will bill both desktop and handheld billed accounts that qualify. This is quite handy if some of the handheld billed customers did not receive a rental charge for the month.

| RM7 Equ | iipment Rent f                                                                                          | Billing      |                                     |                 |  |  |  |  |
|---------|----------------------------------------------------------------------------------------------------|--------------|-------------------------------------|-----------------|--|--|--|--|
|         |                                                                                                    | Eni<br>J     | ter Month to Bill ——<br>anuary 2015 |                 |  |  |  |  |
|         | Rent Cycle 1 Codes: 'M','P','S','L','Y','9'                                                             |              |                                     |                 |  |  |  |  |
|         | Rent Cycle 2 Codes: 'M','P','S','L','Y','9'                                                             |              |                                     |                 |  |  |  |  |
|         | Statement Billed     C Rents Not Billed                                                                 |              |                                     |                 |  |  |  |  |
| 0       | Regular                                                                                                 | C Schedule 1 | I O Schedule 2                      | C Rental Group  |  |  |  |  |
|         |                                                                                                    | Schedule 3   | s 🔍 Schedule 4                      |                 |  |  |  |  |
|         | <ul> <li>Print the Rent Billing Summary Report</li> <li>Print the Rent Billing Detail Report</li> </ul> |              |                                     |                 |  |  |  |  |
|         | With Det                                                                                                | ail          | ροπ                                 |                 |  |  |  |  |
|         | Cu                                                                                                    | stomer Type  | Equipmen                            | it Type         |  |  |  |  |
|         | Fi                                                                                                    | rom 🗨        | From                                | •               |  |  |  |  |
|         |                                                                                                    | To W 💌       | To 12                               | •               |  |  |  |  |
|         |                                                                                                    |              |                                     |                 |  |  |  |  |
|         | Employ                                                                                                  | ee ADM 👻     | Use This Employee                   | For All Rents 🗌 |  |  |  |  |
|         | Delete Pendir                                                                                           | ng Rents     |                                     | √ок ×           |  |  |  |  |

#### **Post Rents**

After generating rents, verify that the totals and number of customers are accurate from the "Rent Billing Summary" and "Detail" reports printed when the rent is generated. Once this information is verified, post the rental invoices.

**NOTE:** If you are prorating rentals, the totals on the report printout show the actual prorated totals (not the preview window).

#### **Generate Recurring Billing Charges**

If you charge customers a "Recurring Charge" for statement postage or any other reason, you will need to use this option.

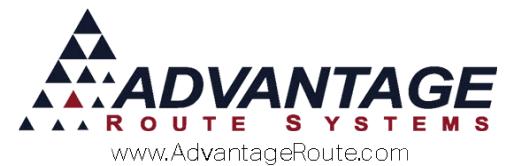

| Account No.                | Custom    | er Type     | Charge Code              |          |
|----------------------------|-----------|-------------|--------------------------|----------|
| From 000000                | BO        | •           | 050<br>5# Bag loe        | <u> </u> |
| To 999999                  | WH        | •           | WTRWG<br>waterwagon test | - 6      |
| Minimum Balanc             | e         |             | 0.01                     |          |
| 🗌 Show Detail              | on Recur  | ring Billin | g Report                 |          |
| Override Activity/Inactivi | ty Period |             |                          |          |
| # of days to evaluate      | for Activ | ity/Inact   | ivity 0 -                |          |
|                            |           |             |                          |          |

#### **Post Recurring Billing Charges**

Verify the amounts generated and post the new "Recurring Fee" invoices.

# Generate Over-Usage Charges (Package Plan Module)

If you are using the "Package Plan" module, it is necessary to bill your customer's over-usage charges at the end of every month. This option will bill customers for any items designated in the plan that exceeded and were not billed — their allotted quantities.

Modules > Package Plans > Over Usage Charges

| Generate Package Plan Over Usage Charges |                |           |        |             |          |
|------------------------------------------|----------------|-----------|--------|-------------|----------|
| Click to Select / De                     | e-Sele         | ct        |        |             |          |
|                                          |                |           |        |             |          |
| Customer Stop Customer Name              | Charge<br>Code | Price     | Qty    | Bill Amount |          |
|                                          |                |           |        |             | <u>^</u> |
| There are not any cur                    | stomers        | with o    | erusa  | ge to bill  |          |
|                                          | stomers        | with o    | verusu | ge to bill  |          |
|                                          |                |           |        |             |          |
|                                          |                |           |        |             |          |
|                                          |                |           |        |             |          |
|                                          |                |           |        |             |          |
|                                          |                |           |        |             |          |
|                                          |                |           |        |             |          |
|                                          |                |           |        |             |          |
|                                          |                |           |        |             |          |
|                                          |                |           |        |             |          |
|                                          |                |           |        |             | <b>*</b> |
| Customer Ty                              | pe Filter      |           | Tot    | al 0.00     |          |
|                                          | · ·            | SelectAll | Remo   | ve All      | √ок ×    |

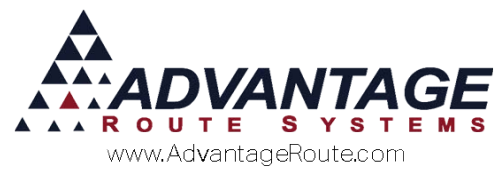

#### **Post Over-Usage Charges**

Verify the amounts generated and post the new overusage charges.

# Calculate Monthly Charges (Package Plan Module)

If you are using the "Package Plan" module, it is necessary to bill monthly charges at the end of every month. The accounts that should be billed will automatically appear in the screen. Click "OK" to generate a report and the Package Plan invoices.

| Ģ | ienerate Pa | ckage | Plan Charges  |               |          |        |            |         |        |             |             |     |          |
|---|-------------|-------|---------------|---------------|----------|--------|------------|---------|--------|-------------|-------------|-----|----------|
|   |             |       |               | Gene          | erate Pa | ackag  | ge Plan Ch | arges l | or:    |             |             |     |          |
|   |             |       |               | 12/           | 01/2014  | - 12/3 | 1/2014     |         |        |             |             |     |          |
|   | Click to S  | elec  | t / De-Select |               |          |        |            |         |        |             |             |     |          |
|   | Customer    | Stop  | Customer N    | ame           | Plan C   | ode    | Descripti  | on      |        | Last Billed | Bill Amount |     |          |
|   | 080002      | 01    | MAYAN RESO    | DRT           | PLANE    | 3      | planb      |         |        | 11          | 25.000      | YES | <u>_</u> |
|   | 000004      | 01    | PRO CAL CO    | NSTRUCTION    | PLAN/    | A      | Package    | Plan A  |        | 06/10/2011  | 30.000      | YES |          |
|   | 000006      | 01    | FISCALINI CH  | HEESE COMPAN  | PLAN/    | A .    | Package    | Plan A  |        | 06/10/2011  | 30.000      | YES |          |
|   | 000011      | 01    | RUSTY DEAF    | RDORFF        | PLAN/    | A      | Package    | Plan A  |        | 06/10/2011  | 30.000      | YES |          |
|   | 001256      | 01    | ANA MANCIN    | I             | PLAN/    | A      | Package    | Plan A  |        | 06/10/2011  | 30.000      | YES |          |
|   |             | Co    | unt 5         |               |          |        |            |         | Total  | 145.00      |             |     | Ŧ        |
|   |             | 00    | une o         | Customer Type | Filter   |        |            |         | Total. | 145.00      |             |     |          |
|   |             |       |               |               | •        | Se     | electAll   | R       | emove  | All         | √ок         | ×   |          |
|   |             |       |               |               |          |        |            |         |        |             |             |     |          |
|   |             |       |               |               |          |        |            |         |        |             |             |     |          |
|   |             |       |               |               |          |        |            |         |        |             |             |     |          |

#### Post Monthly Package Plan Charges

Verify the amounts generated and post the new monthly Package Plan charges.

### **Administrative Charges**

Use this option if you bill your customers an administrative charge or "Convenience Fee". You can enter a minimum balance on the screen to keep the system from generating a charge on accounts with balances less than the amount entered.

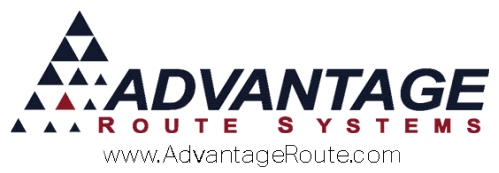

| 🕅 Generate Administrative C               | Charges 🔀        |  |  |  |  |
|-------------------------------------------|------------------|--|--|--|--|
| Account No.                               | Admin Chg. Code  |  |  |  |  |
| From 000000                               | A 🗸 Admin Charge |  |  |  |  |
| To 999999                                 | A 🖌 Admin Charge |  |  |  |  |
| Minimum Balan                             | 0.01             |  |  |  |  |
| Show Detail on Administrative Charges     |                  |  |  |  |  |
| Delete Unposted<br>Administrative Charges | <b>Л</b> ок ×    |  |  |  |  |

#### **Post Administrative Charges**

Verify the amounts generated and post the new administrative charge invoices.

#### **Generate Credit Card Payments**

If you process monthly credit card payments, you will want to do them at this time. This may eliminate the need to send statements and certainly can avoid late charges billed to your customers.

| Processing Program                      | -                                             |
|-----------------------------------------|-----------------------------------------------|
| Process Date 03/12/2016                 | tch No. Bank                                  |
| Monthly Accounts 🔽                      |                                               |
| One Time Only Accounts 🔽                | Merchant ID                                   |
| Group 🗖 🚽                               |                                               |
| Right After Delivery Accounts           |                                               |
| Card Type ALL                           | <ul> <li>Receipts — Update Forms —</li> </ul> |
| Amount Filter                           | C None C None                                 |
| Minimum Bill Amount 0.00                | C Print C Print                               |
|                                         | C E-mail C E-mail                             |
| Maximum Bill Amount                     | S Dour                                        |
| Do Not Process Credits 🕅                |                                               |
| Multiple Batch Output 🗖 🔰 Maximum Trans | actions Per Batch 500                         |
| Barrant Consultate 0%                   | 1                                             |
| Percent Complete 0%                     |                                               |
|                                         |                                               |
| 2                                       |                                               |

Transactions > Payments > Credit Cards > Process

#### **Post Payments**

Once you have imported the credit card payments and verified the totals, Post the new credit card payments.

#### **Generate Late Charges**

This option is used for processing "Finance Charges" or "Late Fees" on your customer's accounts. You can

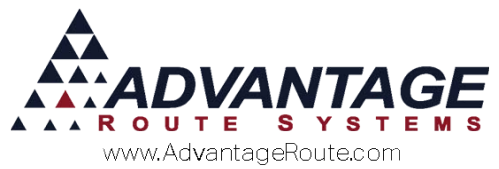

enter a minimum balance on the screen to keep the system from generating a late charge on accounts with balances less than the amount entered.

| RM) | Late Charge Calculation                    |                                                                           |
|-----|--------------------------------------------|---------------------------------------------------------------------------|
|     | Customer Range<br>From 000000<br>To 999999 | Late Charge Code<br>From N  V NO FINANCE CHARGE<br>To Y  V FINANCE CHARGE |
|     | Minimum Account Balance                    | Aging Override<br>Items Over (days)                                       |
|     | Transaction Date                           | Use Customer's Route for<br>Transactions                                  |
|     | Tatal upper to discuss attac               |                                                                           |
|     | Total unposted transaction                 | s u                                                                       |
|     | Delete Unposted Late (                     | Charges                                                                   |

#### **Post Late Charges**

Verify the amounts generated and post the new late charge invoices.

**NOTE:** Should you ever run into a problem with Rentals, Recurring Charges, or Late Charges after they have already been generated, you can go back into each screen and choose the option "DELETE UNPOSTED CHARGES" to save time deleting each one individually.

#### **Print Month-End Reports**

Refer to *Reports* in the next section and the *Month-End Checklist* at the end of this document for further detail.

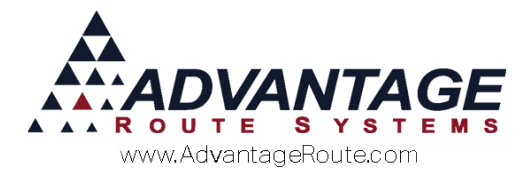

## **General Ledger Postings Report**

This function creates a G/L Posting from your Accounts Receivable transactions. You will receive a summary and detail report for the current period which includes all general ledger posted totals. This report is important for the accounting department to use for third-party accounting programs such as QuickBooks or Peachtree. It is important to review the *General Ledger Postings* report and make sure it is in "balance" before you proceed.

| RM/ General Ledger Posting | 8 |
|----------------------------|---|
| Post General Ledger for    |   |
| MO_DEC 2015                |   |
| Export G/L File            |   |
| Г Show Detail              |   |

#### **Customer Statements**

There are many statement options available within Route Manager (refer to User Guide B). Statements should be setup prior to this step under *Lists* > *Customer Setup Codes* > and *Statement Codes*. Depending on how you set up your system, you may need to repeat this step two or three times for each type of statement you use (e.g., E-mail, Matrix, Inhouse). Repeat as needed.

Reports > Statements > Standard Statements

| IN/ Standard Statements      |                                                                                                    |                                                                                                    |
|------------------------------|----------------------------------------------------------------------------------------------------|----------------------------------------------------------------------------------------------------|
| Standard Statements          |                                                                                                    |                                                                                                    |
| Sort Option 1<br>by ZIP Code | Acct. No.         ZIP Code           From            To         999999           To         SDFGSDF | Major Acct.         Statement Type           From         ID         Description           To         ARS         C         C.O.D. Invoice                                                                     |
|                              | Dates<br>Close Date 12/31/2014 슬<br>Use Credit Terms<br>Due 12 ☆ Days From Clos                     | Include Parment Voucher     Include Involces C Standard & Rental C Open     Pre-Printed Form     Open Inm Statement     Suppres Adding     Include Sole Information     Include Sole Include     Deter Inmedia |
|                              | Include<br>Current                                                                                  | Stu2x 11 Invice Format     Indude No Charge Items     DontIndude Noice Details     Show Mini Signatures on Statement                                                                                           |
| Channe Rearch(s)             | Print for selected lev                                                                              | et only                                                                                                    |
| change chall(cl(3)           | 🛎 🗙 🖹 🖨?   FAX                                                                                      |                                                                                                    |

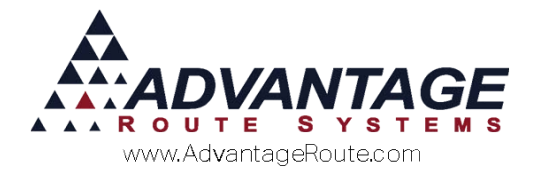

## **Close Period**

This is one of the last and most crucial steps of the process. While it is fairly simple to do, it is extremely difficult to recover from if things go wrong, because so many data files are affected. This is why timing is everything and data-backups are so important.

| RM Enterprise                                              |
|------------------------------------------------------------|
| This will close period MO_DEC'<br>Do you want to continue? |
| Yes No                                                     |

During this process, the following activities take place:

- Automated Backup: A backup will automatically be created during 'Close Period' unless you have not specified the backup directory. For further information on the auto-backup function, refer to "Backup Routines" on page 11 in this document.
- Customer file: The customer's aged balance is updated.
- Invoice file: All monthly invoices are copied to a history file and the monthly invoice file is cleared.
- Payment File: All monthly payments are copied to a history file and the monthly payment file is cleared.

# Process first batches for new month

Once the period is closed, you are now ready to start postings again for the next month. While it is possible to delay the month close for several days – new transactions for the next month are simply held until they are ready. It is advisable to complete this process as quickly as possible. Keeping several days of unposted transactions in your system is generally not a good idea.

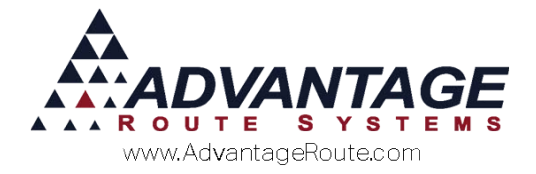

### Reports

Most reports are run after all of the month-end processes have been completed. Each organization will find some reports more useful than others. On the checklist provided at the end of this chapter, you will find some reports listed that many companies find useful. In the Route Manager program, you will find over 100 reports that you can use to evaluate various phases of your business and use in making executive decisions.

At month-end, you will want to run several of these reports so they can be part of your permanent records. Some reports can only be generated from data in the current month. It is essential that you run these before you close your period.

As you determine the reports that you like and use the most, you will want to add their names to the checklist. It is also a good idea to include the options for each report so you can run them in the same manner each time, to remain consistent. It is a good idea to take a screen shot of the report entry screen (and even a sample of the first page of the output) to save with your records so there is no misunderstanding as to how to generate the report.

### **Saving Paper**

Instead of generating a small mountain of paper during each month-end, you may find it more beneficial to convert the reports to a .pdf file. This is a standard format to be read by a PDF Viewer. You would be creating an "electronic" version of the data that cannot be altered. If you are careful how and where you save the files, they can be as safe as a paper copy, and more convenient. They can be retrieved if you need them for an audit or other purposes.

If you think this could help your company, you will need to install the software and printer needed to create PDF reports and decide where to store the files. You may also want to come up with a consistent naming convention for the files so you can easily find them in the future.

**NOTE:** Refer to the supplemental document: "Custom Forms and PDF files" for further information on creating PDF reports.

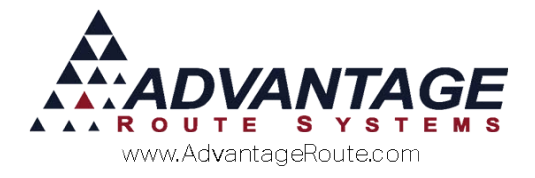

#### **Backup Routines**

Another essential part of the month-end process is backing up your data. This is necessary to help prevent an unforeseen disaster if your hard drive crashes or otherwise becomes unusable. It can also serve to help make data accessible after the period close. All of the backup routines available are discussed in this section.

#### Within Route Manager

You can backup the data using a built-in backup routine within Route Manager. If you would like to do this, follow the steps below:

- Go to File > Local Settings you will need to indicate where to create the backup file (on the Directories tab).
- Go to File > Backup/Restore > Backup Data Files to create a backup. Be sure to enter a note like: "Before Month Close." This will help you identify the data in case you need to restore it.
- Remember the file name: whenever you use the Route Manager backup utility, it creates a file "RM2KD.zip". The data that is backed up into this file is located in the RMA\Data directory. If you choose to have more than one backup copy, the files will be named: RM2KD2.zip, RM2KD3.zip, etc.

#### **Outside of Route Manager**

At a bare minimum, just prior to starting the monthend process, you will want to manually create a backup copy. This can be done by copying the data to another hard drive on your network, making a tape backup, or copying to more permanent media such as:

- ► CD-ROM
- DVD
- Removable Drive
- Zip Disk

All of the data within the program is stored in the "Data" folder that generally resides within the Route Manager folder — your company may use a different folder name for the program, make sure you choose the correct one.

If you find you typically use the data frequently after you make a backup, then it would be good idea to have it accessible on the network.

If you typically make a backup and never use the data again, except for a full-blown emergency, CD's, tapes, or other media may be adequate.

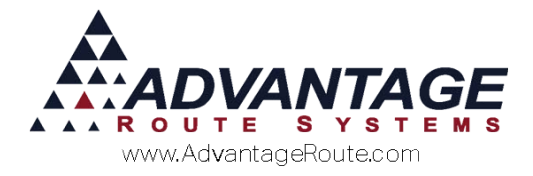

## **Functional Backup Copy**

If you find that you never have time to run all of your reports and need to keep going back to your data, then you may find it useful to make the data more accessible by creating a complete backup of the software in a separate directory. In addition, you will want to have an icon available to users to make it easy to access this data. In order to be able to access a backup copy of the program, all of the files and folders associated with RMA must be copied to a second directory.

#### **Automated Backup**

A backup will automatically be created after selecting the "Close Period" option — unless a month-end backup directory has not been established under *File* > *Branch Setup* > *Desktop* tab (below). Enter the location to create and store the backup in.

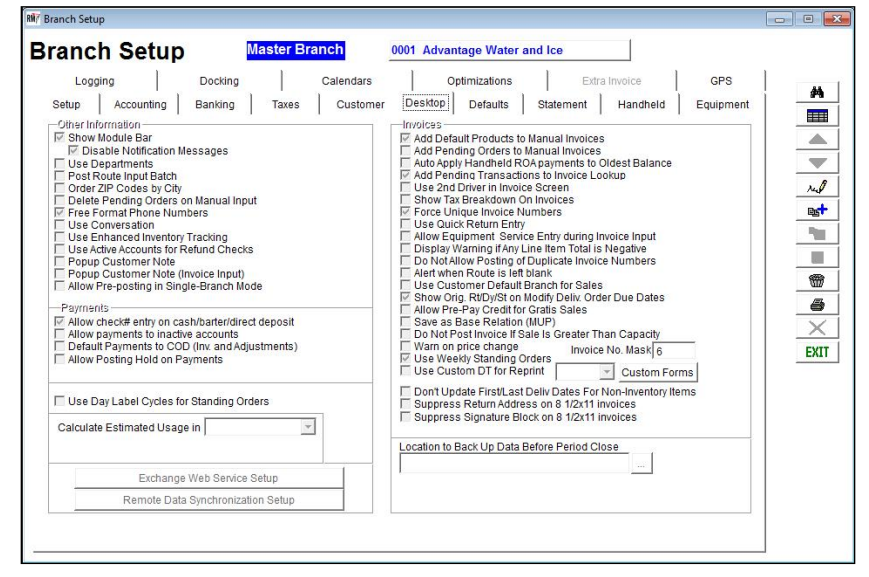

The automated backup uses a simple naming convention based on the month and year and will store all of your month-end backups in the directory established.

**NOTE:** It is important to create backups externally as well as internally. If the computer fails, it will be extremely important to have a backup on some form of external media.

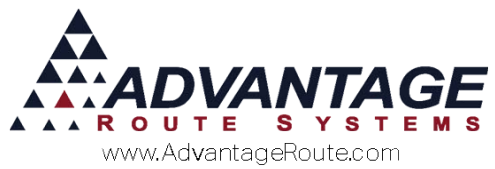

If the directory is left empty, the following will be displayed when selecting the "Close Period" option:

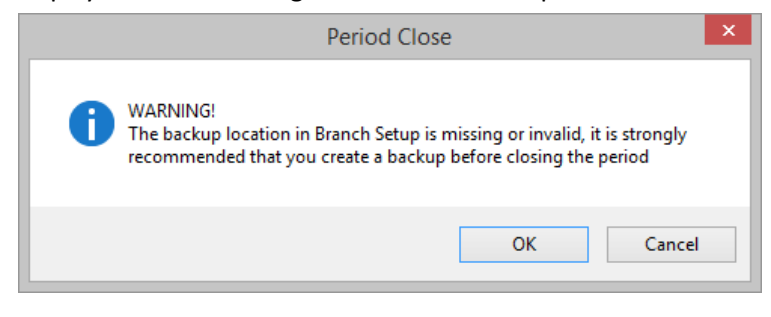

**NOTE:** It is strongly recommended to establish the backup directory within *Branch Setup* before proceeding.

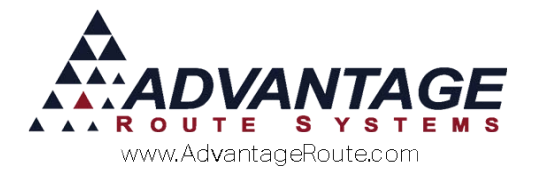

# **Month-End Checklist**

The Month-End Checklist lists the steps to follow during the month-end process. Please use it as a guide for successful month-end closing. You can copy this checklist into Word or Excel (any document editor) and customize it to meet your needs. Always update the checklist with new reports or processes that you regularly do for month-end so that it is up-to-date.

| Date: | Time: | Who: | Month End Processing Checklist                                                                                                    | Refer:   |
|-------|-------|------|----------------------------------------------------------------------------------------------------|----------|
|       |       |      | <ol> <li>Post last batch of regular<br/>Transactions</li> </ol>                                                                                                    |          |
|       |       |      | 2. Back-up Data Files                                                                                                    |          |
|       |       |      | 3. Generate Rent Charges/Rents Not<br>Billed / Post Rentals                                                                                                    |          |
|       |       |      | 4. Generate Recurring Billing Charges/<br>Post Charges                                                                                                    |          |
|       |       |      | <ol> <li>Generate Over-Usage Charges</li> <li>(Package Plan Only) / Post Charges</li> </ol>                                                                                                    |          |
|       |       |      | 6. Generate Monthly Package Plan<br>Charges (Module) / Post Charges                                                                                                    |          |
|       |       |      | <ol> <li>Calculate Administrative Charges /<br/>Post Charges</li> </ol>                                                                                                    |          |
|       |       |      | 8. Calculate Credit Card Payments /<br>Post Payments                                                                                                    |          |
|       |       |      | 9. Calculate Late Fees / Post Charges                                                                                                    |          |
|       |       |      | <ul> <li>10. Print Monthly Reports:</li> <li>Business Pulse Report</li> <li>Aging Analysis</li> <li>Sales Detail Report</li> <li>General Ledger Posting Report</li> <li>Any other relevant reports</li> </ul> |          |
|       |       |      | 11. Customer Statements                                                                                                    |          |
|       |       |      | 12. Close Period                                                                                                    | <u> </u> |
|       |       |      | Complete: Start next month's processing                                                                                                    |          |

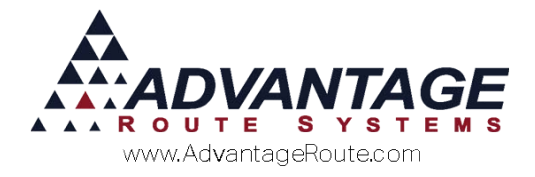

# Summary

Month end is an important time. It is important to do these processes with exactness and keen awareness so that you do not make mistakes. Any mistake during this process can cause disastrous results. Take your time and ALWAYS use the checklist that you have created.

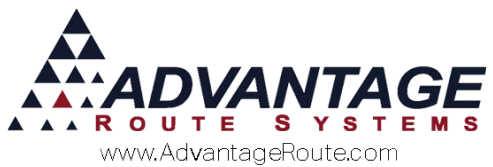

Copyright © 1994-2016 by Advantage Route Systems, Inc. All Rights Reserved. Printed in the United States of America.

#### Advantage Route Systems, Inc.

3201 Liberty Square Parkway Turlock, CA 95380 USA Phone: 1.209.632.1122 Web Site: <u>www.AdvantageRS.com</u> Email: <u>info@AdvantageRS.com</u>

#### Warning

All information in this document and the on-line help system, as well as the software to which it pertains, is proprietary material of Advantage Route Systems, Inc. and is subject to a Route Manager license and nondisclosure agreement. Neither the software nor the documentation may be reproduced in any manner without the prior written permission of Advantage Route Systems, Inc.

Series 7: Version Date, March 12, 2016